## Checking Media Size in Ticket 2000

1/ Open your label in Ticket

2/ Right click in the grey are off the label. (make sure that no fields are selected)

3/ You should see this.

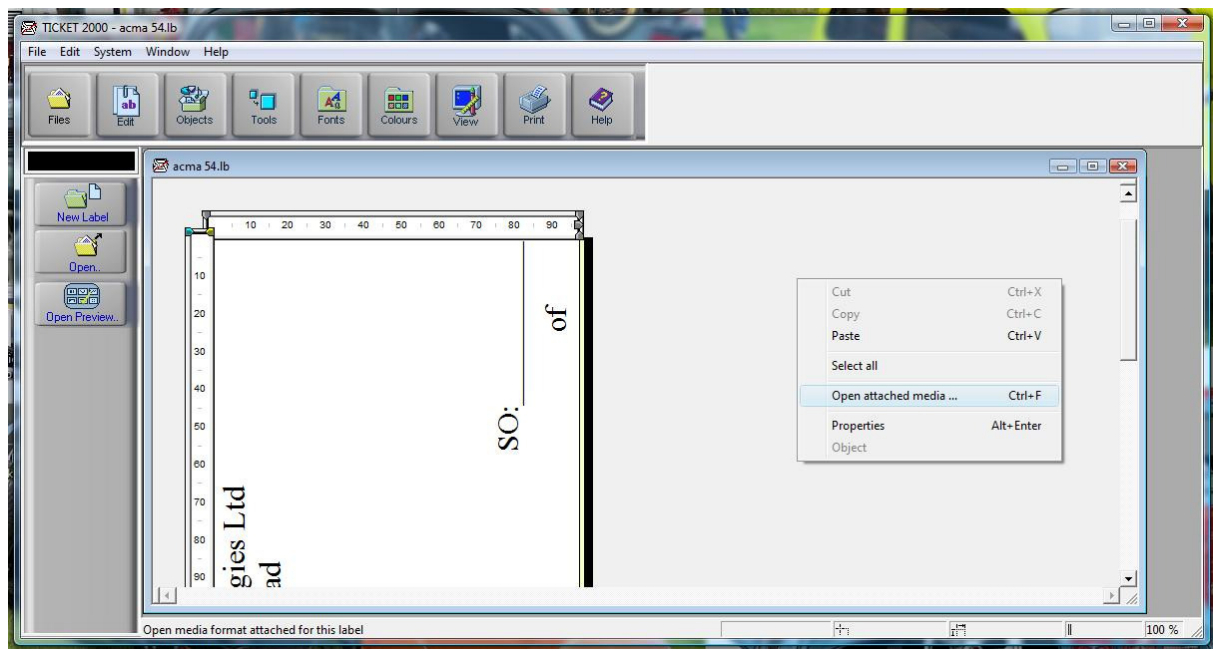

4/ Select "open attached Media

5/ You will see this.

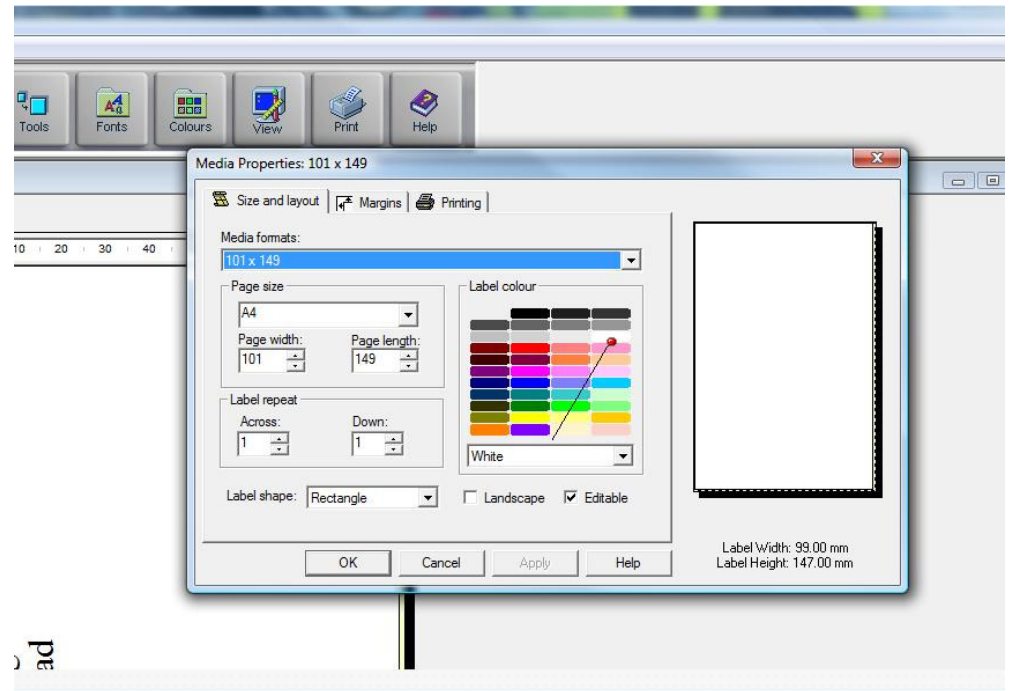

Check that the Page Width and Length match your label size. If not change it and click OK.

Try and print your labels again.